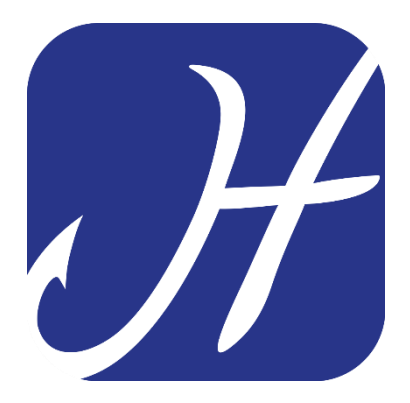

# **HOOKING APP**

# **ASSOCIAZIONE BACINO FIUME BRENTA - 2019**

# INSTALLAZIONE HOOKING APP PRIMA REGISTRAZIONE UTENTE PRIMO ACCESSO

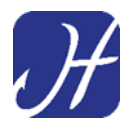

L'app Hooking è disponibile per smartphone con sistema operativo:

- Android (Samsung, Huawei,...)
- iOS (iPhone)

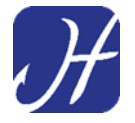

#### Per dispositivi Android

#### Aprire **PLAY STORE**

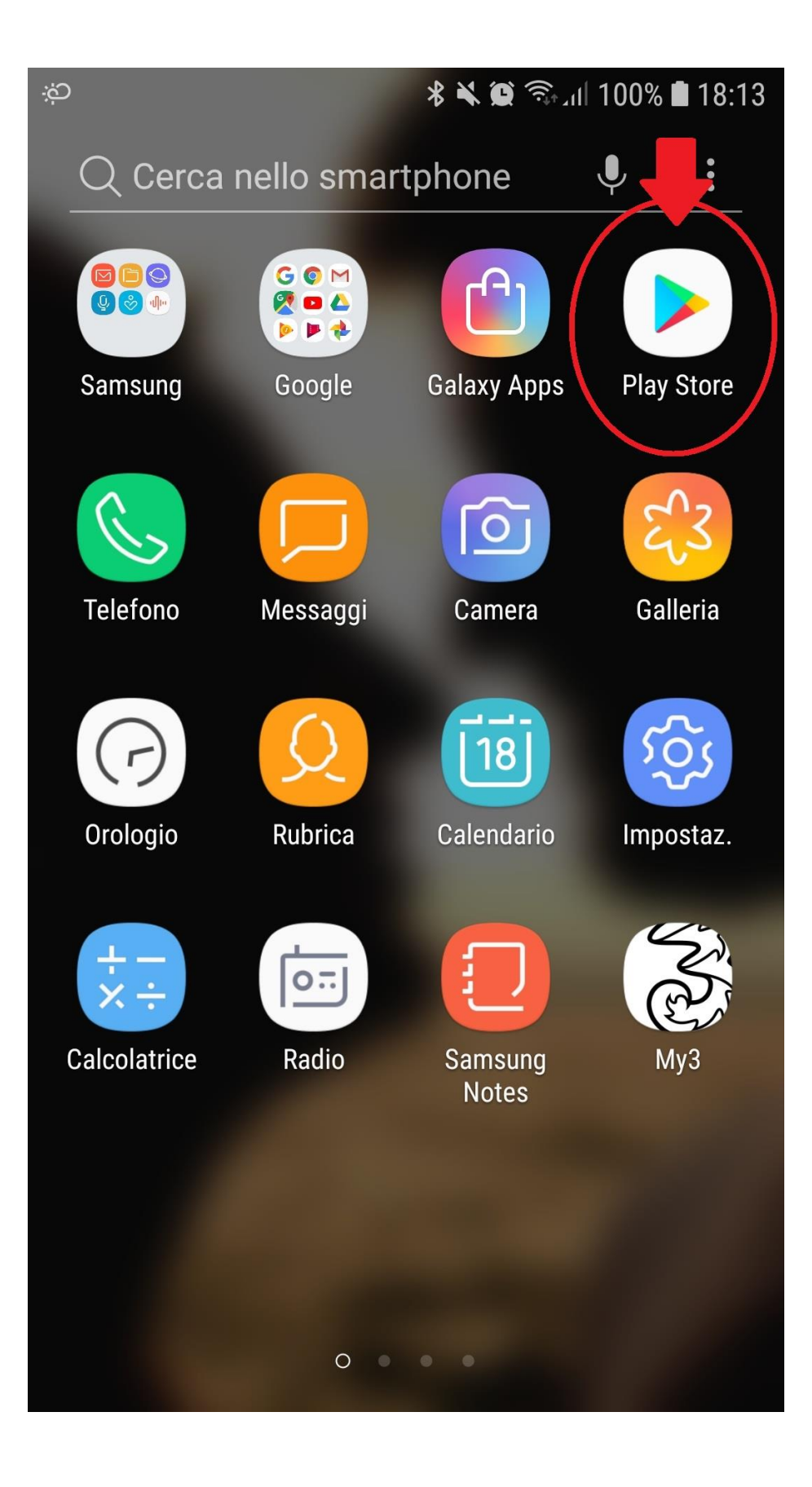

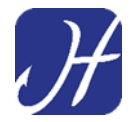

#### Cercare "Hooking" digitando sulla barra di ricerca di PLAY STORE

|       | * 🔌 🛱 🖘 ul 100% 🕯                                         | 18:14  |
|-------|-----------------------------------------------------------|--------|
| ← Hoo | oking                                                     | Ļ      |
| H     | Hooking<br>Hooking<br>4,9 *                               | •      |
|       | Hooked Inc: Fisher Tycoon<br>Lion Studios<br>4,7 <b>*</b> | •      |
|       | Stickman Hook<br>Madbox<br>4,1 <b>*</b>                   | •      |
| 0.0   | HOOKED - Chat Stories<br>Telepathic<br>DA NON PERDERE     | 0<br>0 |
| 8     | Swing Star<br>Good Job Games<br>4,1 ★                     | •      |
| Q.    | <b>Rope'n'Fly 4</b><br>Djinnworks GmbH                    | •      |

#### Avviare l'installazione premendo il pulsante "INSTALLA"

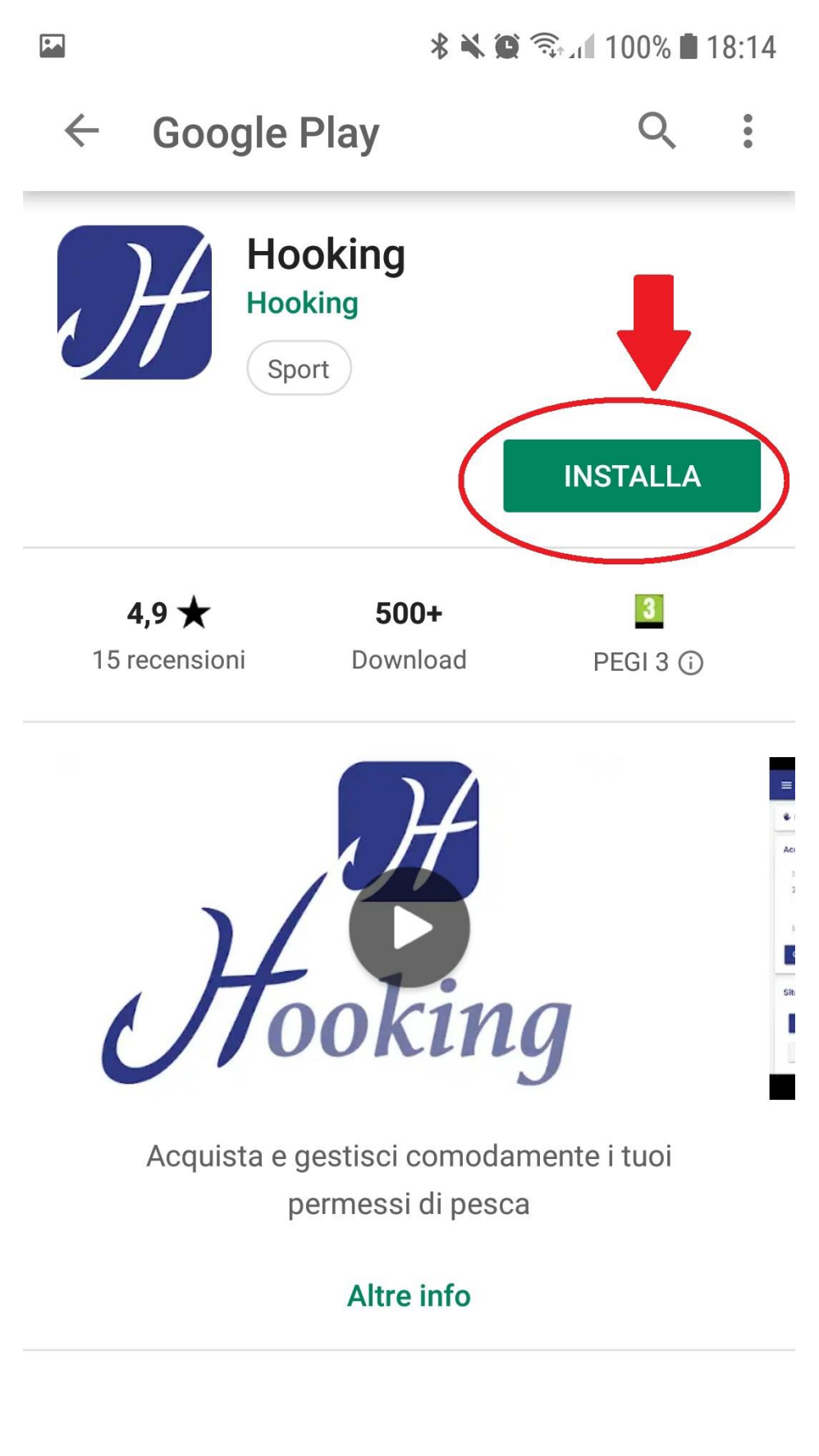

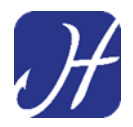

Al termine dell'installazione **aprire l'applicazione** (troveremo l'icona dell'app Hooking all'interno del nostro smartphone una volta terminata l'installazione)

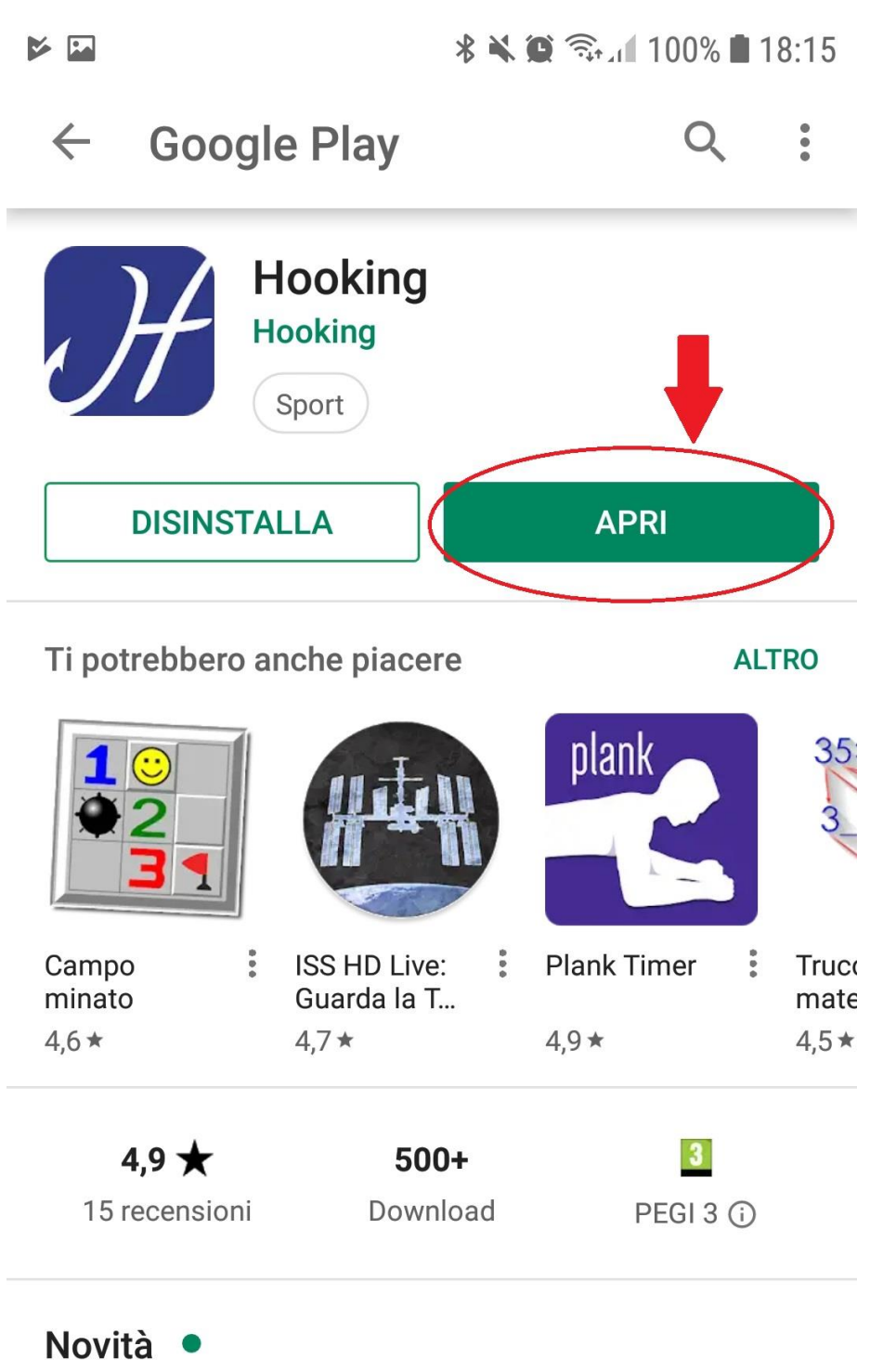

Aggiornamento: 7 dic 2018

Bug fixing

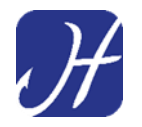

Approvare (SE VENGONO RICHIESTE DAL DISPOSITIVO) le autorizzazioni del sistema per il corretto funzionamento dell'app

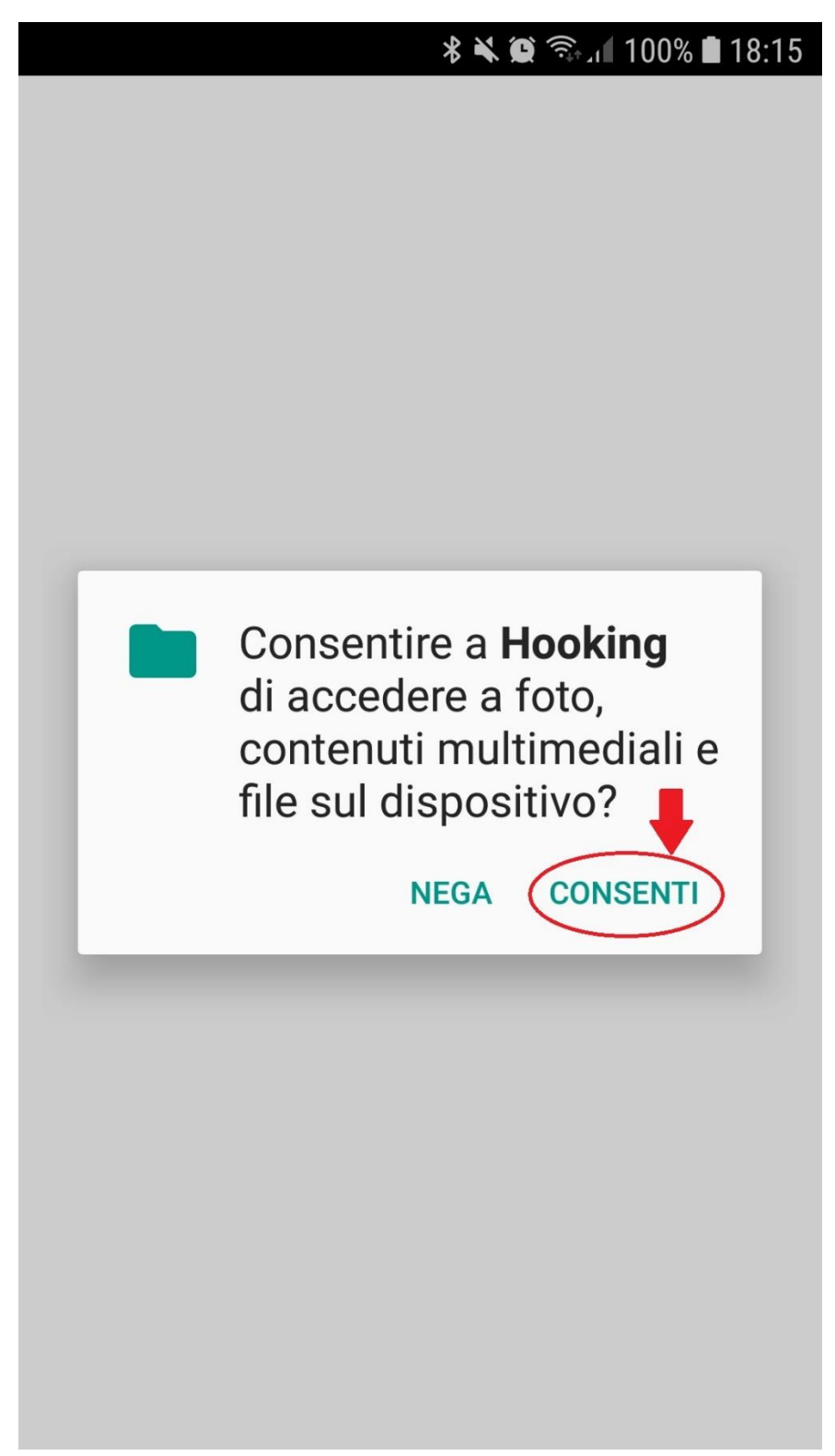

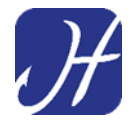

A questo punto essendo il primo utilizzo è necessario procedere alla **registrazione dell'utente** 

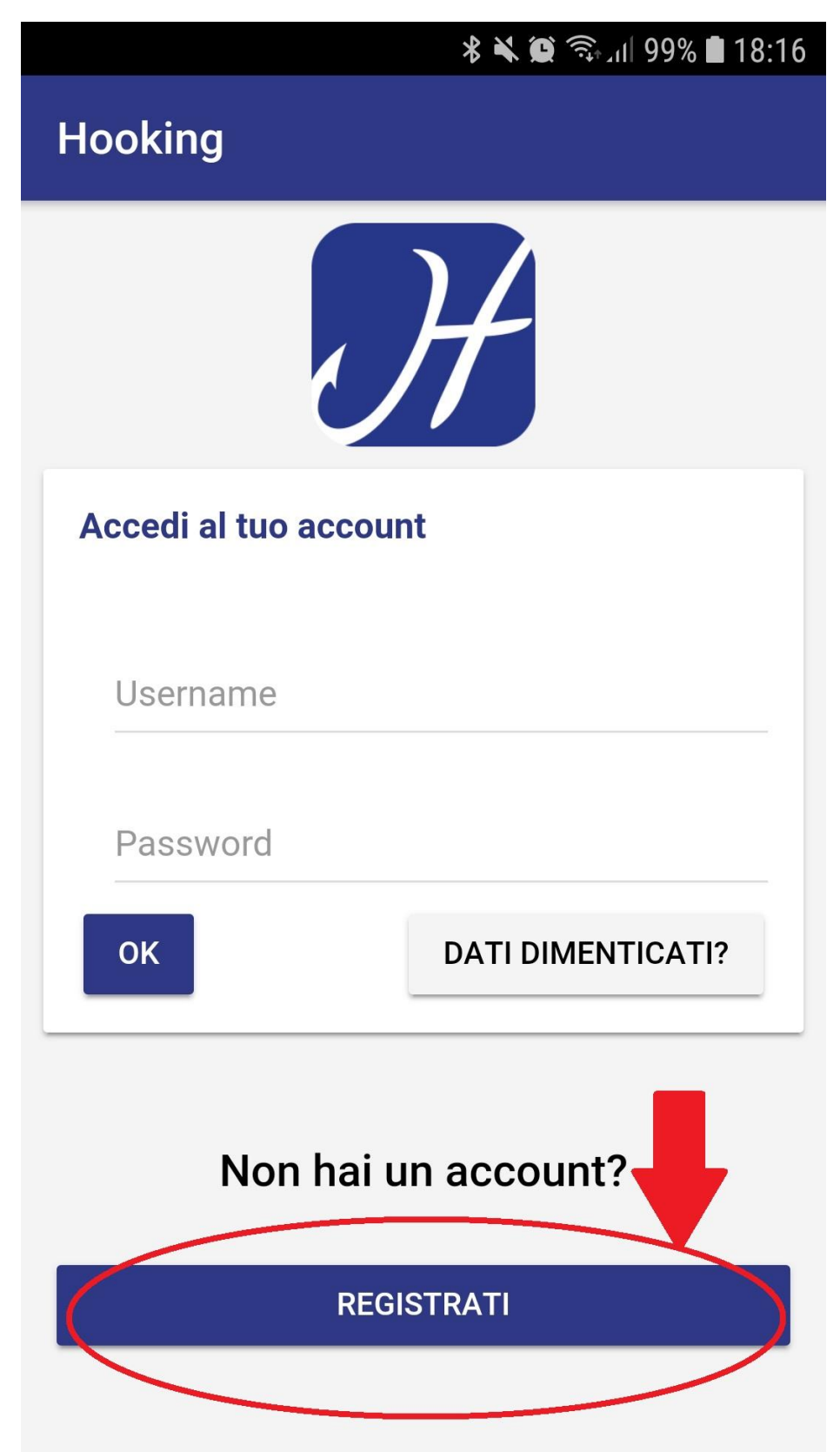

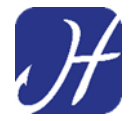

Autorizzare (SE VENGONO RICHIESTE DAL DISPOSITIVO) l'app ad effettuare chiamate

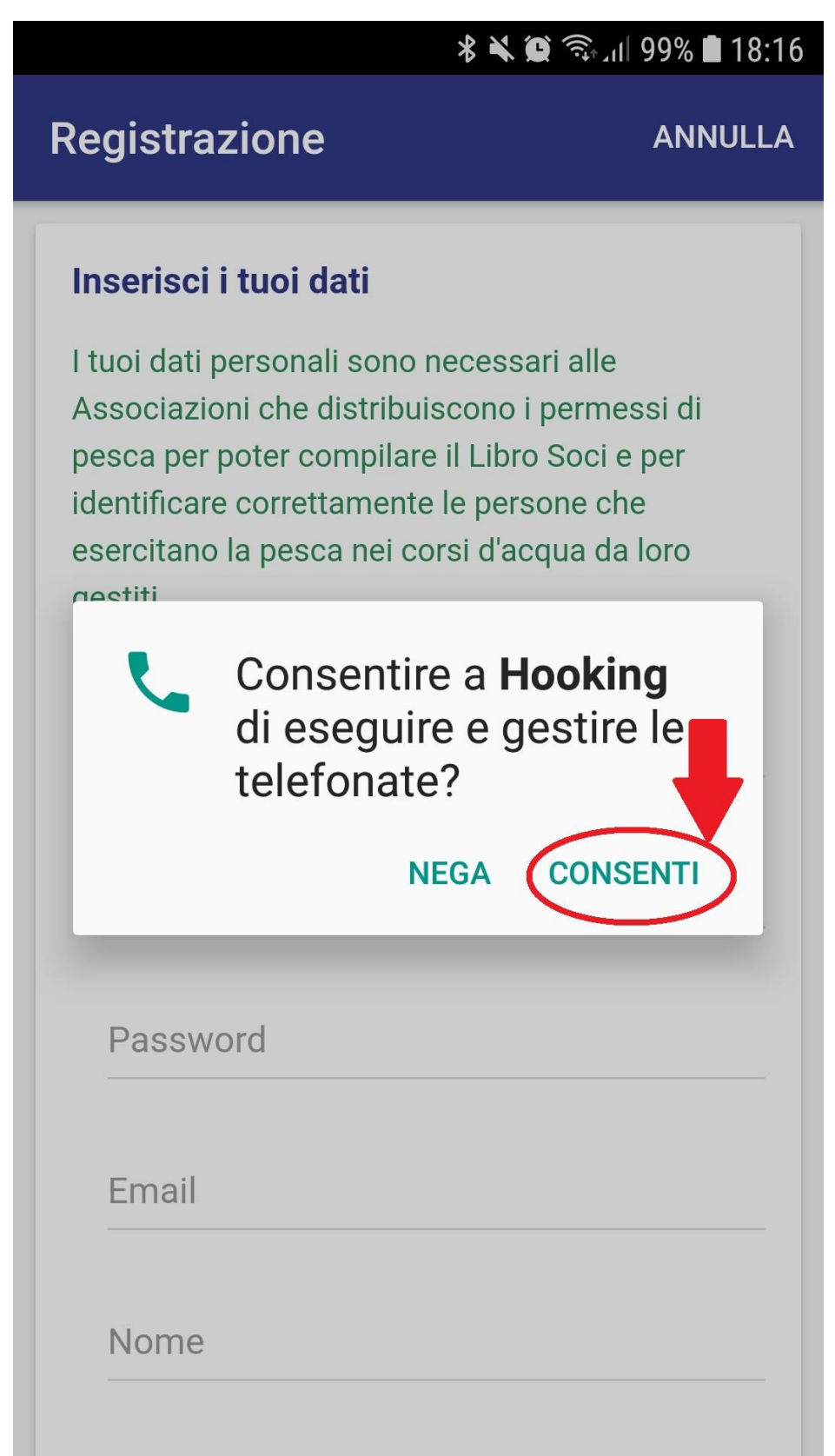

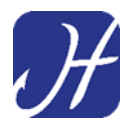

#### **IMPORTANTE!**

Inserire i dati corretti e veritieri in quanto il permesso di pesca è nominativo e in caso di controllo delle guardie ittiche verrà effettuata la verifica della <u>corrispondenza del nominativo registrato sul permesso</u> con la <u>licenza di pesca</u> e il <u>documento di identità</u> del pescatore.

|             |                                                                                                    | 🖇 🔌 🛱 🗟 🎝 🕯 🕄                                                                                |
|-------------|----------------------------------------------------------------------------------------------------|----------------------------------------------------------------------------------------------|
| Re          | egistrazione                                                                                                    | ANNULLA                                                                                      |
| Ir          | nserisci i tuoi dati                                                                                                    |                                                                                              |
| A<br>prices | tuoi dati personali sono ne<br>ssociazioni che distribuisc<br>esca per poter compilare il<br>lentificare correttamente le<br>sercitano la pesca nei cors<br>estiti.<br>Lingua<br>Italiano | cessari alle<br>cono i permessi di<br>Libro Soci e per<br>e persone che<br>i d'acqua da loro |
|             | Username                                                                                                    |                                                                                              |
|             | Password                                                                                                    |                                                                                              |
|             | Email                                                                                                    |                                                                                              |
|             | Nome                                                                                                    |                                                                                              |

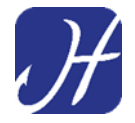

Dopo aver letto l'informativa sulle finalità e sul trattamento dei dati

Confermare l'avvenuta lettura e/o il consenso a ricevere comunicazioni commerciali e premere il pulsante **"OK"** per completare la registrazione

|                               | اار 🖘 🏹 🛠 😫 🖘 ال                                                                                                    | 16 |
|-------------------------------|----------------------------------------------------------------------------------------------------|----|
| Regi                          | strazione ANNULL                                                                                                    | A  |
| Co                            | odice Fiscale                                                                                                    |    |
| Те                            | elefono (opzionale)                                                                                                    |    |
| Tratt                         | tamento dei dati personali                                                                                                    |    |
| <u>Leggi</u><br><u>dei da</u> | <u>i l'informativa alle finalità e al trattamento ati</u>                                                                                               |    |
|                               | Dichiaro di aver letto interamente<br>l'informativa alle finalità e al<br>trattamento dei dati                                                          |    |
|                               | Do il consenso per la<br>comunicazione dei miei dati ad<br>aziende, operatori di settore e terze<br>parti per l'effettuazione di offerte<br>commerciali |    |
| OK                            | <                                                                                                    |    |

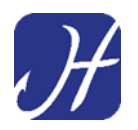

### RICEZIONE CREDENZIALI UTENTE

Completata la registrazione il pescatore riceverà all'indirizzo email indicato nella registrazione le credenziali personali per l'accesso e l'utilizzo di Hooking app.

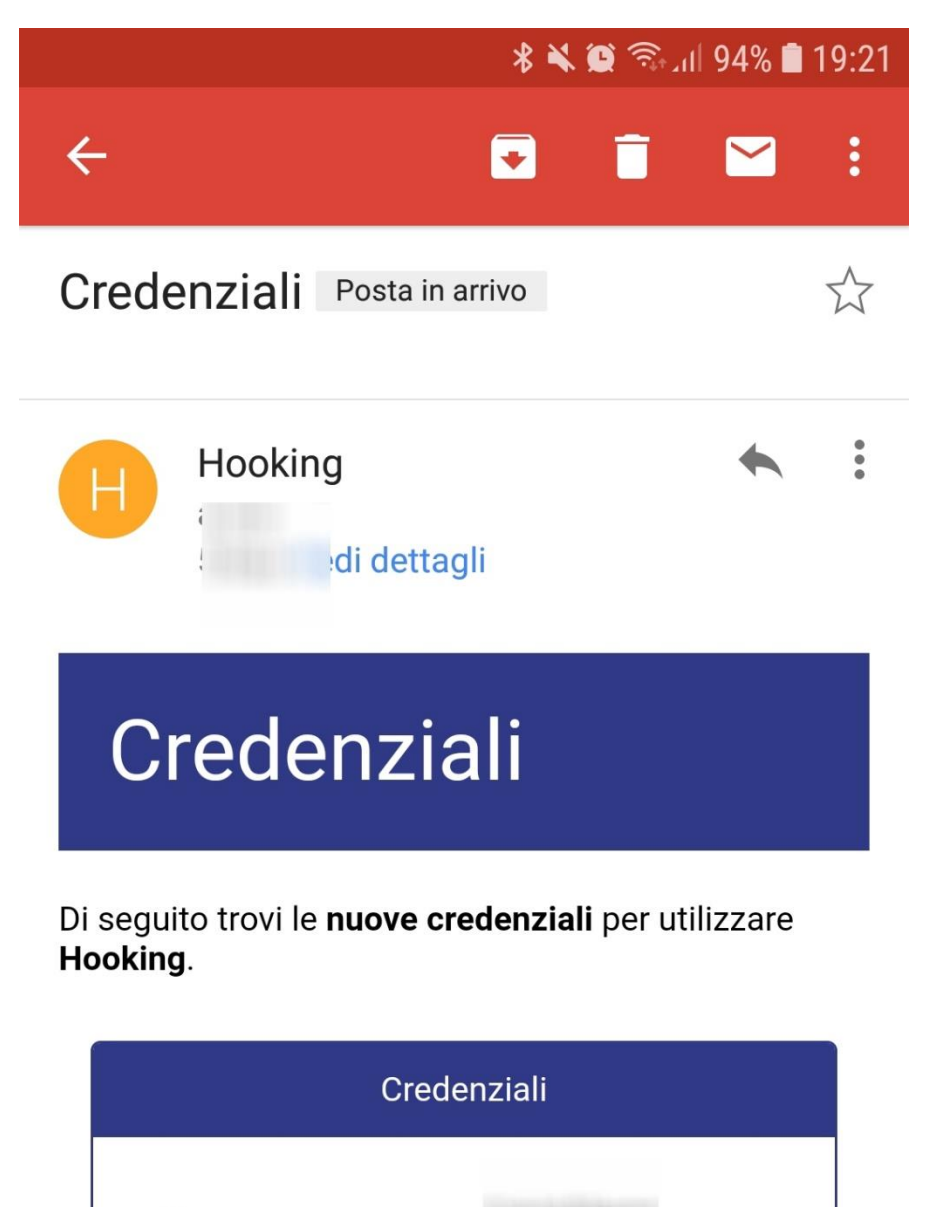

Puoi effettuare il login ad **Hooking** con questi dati, dopodiché sarà sempre possibile modificare entrambi.

Username:

Nuova password:

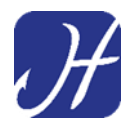

# Ora è possibile **accedere al proprio Account utente** ed iniziare ad utilizzare Hooking App

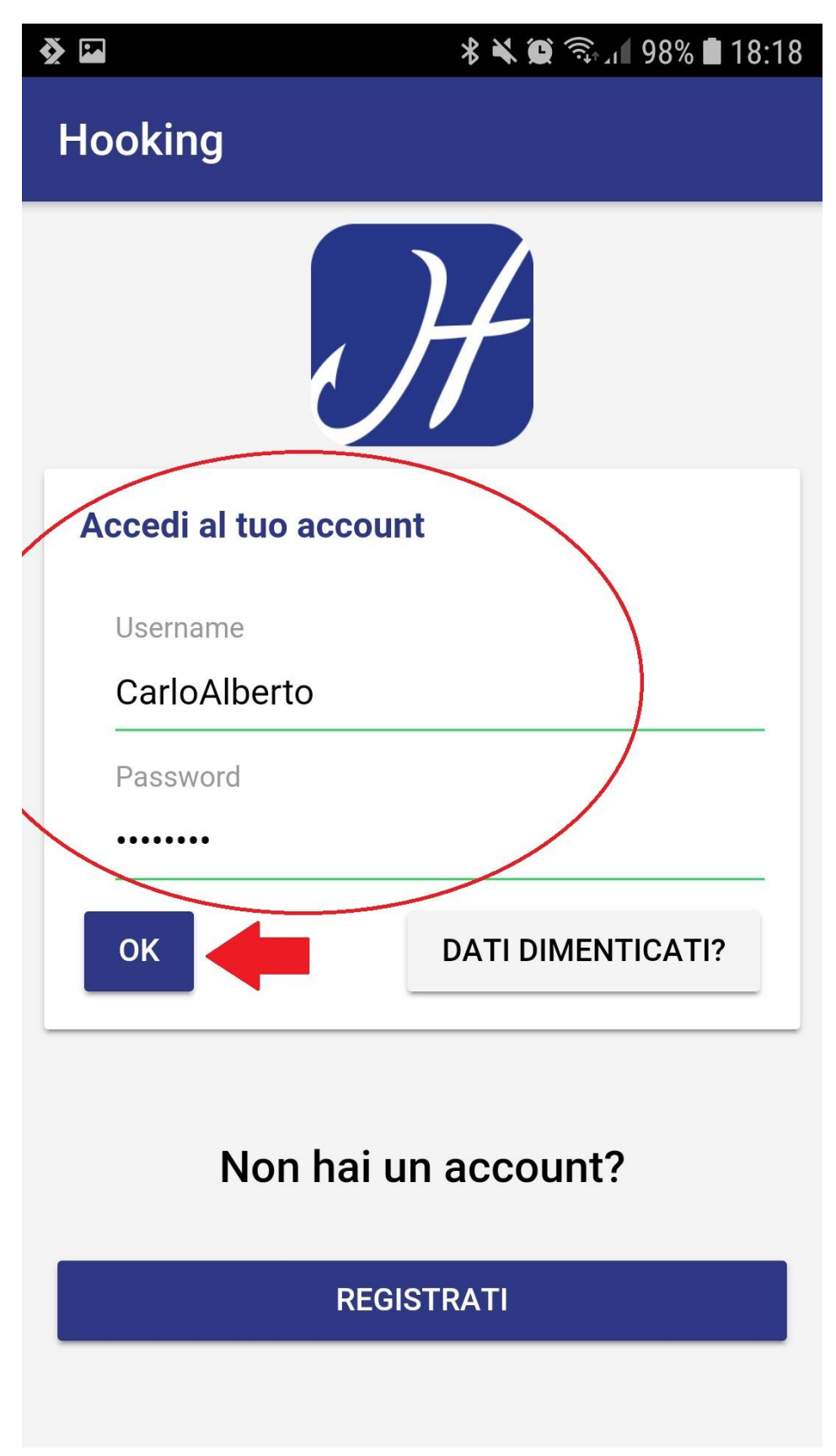

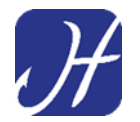

## MODIFICARE LA PASSWORD ASSEGNATA E I DATI ANAGRAFICI

Per modificare la password assegnata e i dati anagrafici (cambio di residenza ad esempio) si dovrà accedere al Menu di riepilogo

| 考 🔌 🗐 🖘 🖬 19:25            |  |  |  |  |
|----------------------------|--|--|--|--|
| Home                       |  |  |  |  |
| 🖐 Benvenuto, Carlo Alberto |  |  |  |  |
| Acquista un permesso       |  |  |  |  |
| Data                       |  |  |  |  |
| 18 dicembre 2018           |  |  |  |  |
|                            |  |  |  |  |
| FIUME/LAGO PROVINCIA       |  |  |  |  |
| Nome del fiume/lago        |  |  |  |  |
| ок                         |  |  |  |  |
| Situazione permessi        |  |  |  |  |
| I MIEI PERMESSI            |  |  |  |  |
| RESOCONTO PER VIGILANZA    |  |  |  |  |

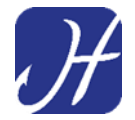

#### Selezionare la sezione "I MIEI DATI"

|                 | ℁ 📽 🛱 ଲି⊿∎ 93% 🛢 19:25 |
|-----------------|------------------------|
| Menu            |                        |
| Home            |                        |
| l miei permessi |                        |
| l miei dati     | -                      |
|                 |                        |
|                 |                        |
|                 |                        |
|                 |                        |
|                 |                        |
|                 |                        |
|                 |                        |
|                 |                        |
|                 |                        |
|                 |                        |

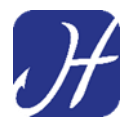

Modificare la password (o i dati anagrafici <u>se sono variati in un momento</u> <u>successivo alla registrazione</u>)

|                              | <b>* ¥ @</b> ଲ₊.ı  93% ∎                                                                                                    | 19:26 |  |  |
|------------------------------|----------------------------------------------------------------------------------------------------|-------|--|--|
| ≡                            | Modifica i tuoi dati                                                                                                    | ♠     |  |  |
| Tra                          | elerono (opzionale)<br>ttamento dei dati personali                                                                                                    | -     |  |  |
| ~                            | Voglio ricevere informazioni e<br>aggiornamenti relativi a<br>promozioni, novità e notizie<br>relative alle Associazioni e alle<br>zone di pesca presenti su <b>Hooking</b> |       |  |  |
| ~                            | Do il consenso per la<br>comunicazione dei miei dati ad<br>aziende, operatori di settore e terze<br>parti per l'effettuazione di offerte<br>commerciali                     |       |  |  |
| C                            | DK                                                                                                    |       |  |  |
| Vuoi modificare la password? |                                                                                                    |       |  |  |
| $\langle$                    | MODIFICA LA PASSWORD                                                                                                    | >     |  |  |

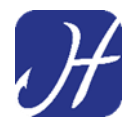

Il funzionamento dell'app potrà subire variazioni a seguito di aggiornamenti o modifiche intervenute successivamente alla redazione del presente manuale.

Per informazioni aggiuntive

Visitare la sezione FAQ del sito <a href="https://www.hooking.eu/">https://www.hooking.eu/</a>

O scrivere all'indirizzo info@hooking.eu